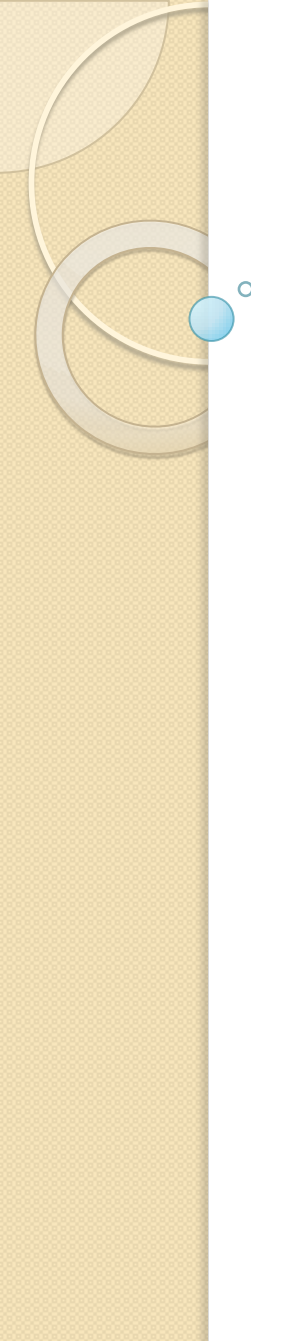

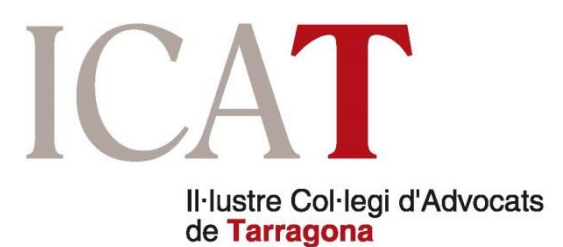

# Projecte «Justícia Zero Papers»

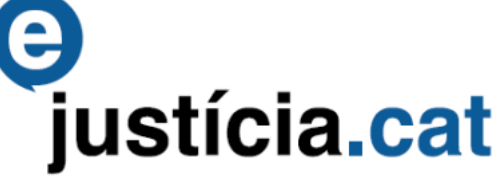

Sessió formativa, 14-15 desembre 2016

# Situació a Catalunya

Per a la comunicació digital amb els **jutjats i tribunals de Catalunya** els advocats hauran de presentar escrits iniciadors i escrits de tràmit **a través de la plataforma e-justícia.cat**.

#### El portal per a professionals de la justícia ha canviat la seva adreça des del 1 de desembre del 2016.

Per accedir-hi ha d'obrir l'enllaç següent:

https://ejcat.justicia.gencat.cat/IAP

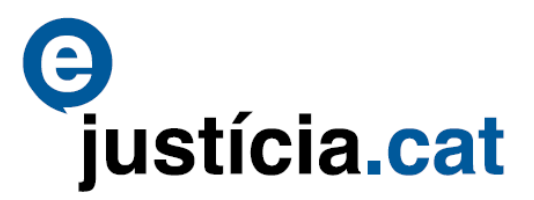

#### Projecte «Justícia Zero Papers»

**COM** ens afecta als advocats?

En tots aquells **procediments en els que no disposem de procurador** que representi al nostre client davant l'òrgan judicial (procediments davant la jurisdicció social, contenciós administratiu, penals en fase d'instrucció, jurisdicció de menors) o en procediments civils en els que no és preceptiva la intervenció de procurador però hem optat per assumir la representació del client (o obligats en el cas de les designes de TOAD en els procediments en els que la seva intervenció no és preceptiva).

# Mapa de les comunicacions electròniques a l'Estat

En verd les comunitats amb sistema Lexnet i en groc les comunitats amb sistemes propis. La **Comunitat Valenciana** funciona amb un sistema híbrid (es notifica a través de Lexnet i es recepciona en paper).

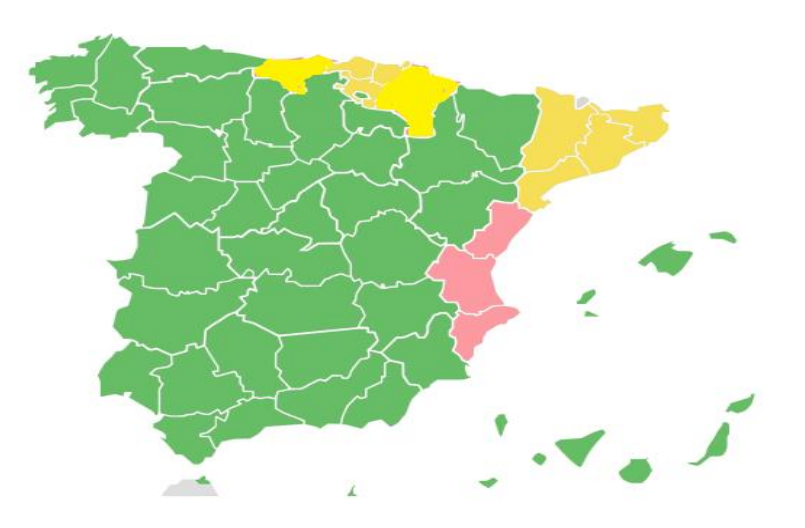

Els advocats de Catalunya han d'utilitzar la plataforma "Lexnet" per comunicar-se electrònicament FORA DE CATALUNYA.

Recordeu que «Lexnet Abogacía» deixarà d'estar operativa en breu i que caldrà utilitzar «Lexnet Justicia», una plataforma QUE NO AVISA DE LES NOTIFICACIONS REBUDES I PER TANT CAL CONNECTAR-SE PERIÒDICAMENT.

#### I la recepció de les notificacions?

Les notificacions per part dels jutjats de Catalunya es realitzaran EXCLUSIVAMENT en paper.

Les notificacions per part dels jutjats de FORA de Catalunya es realitzaran per Lexnet; cal tenir en compte el desplegament per CCAA (veure mapa de comunicacions)

#### Desplegament a la província de Tarragona

| Tarragona                                                                                                    | Valls                                                                                                    | El Vendrell                                                                                                    |
|----------------------------------------------------------------------------------------------------|----------------------------------------------------------------------------------------------------|----------------------------------------------------------------------------------------------------|
| <ul> <li>Jurisdicció civil:</li> <li>TTA (presentació telemàtica de demandes):         <ul> <li>Inici del període voluntari: 19/09/2016</li> <li>Inici del període obligatori: 28/11/2016</li> </ul> </li> <li>Jurisdicció contenciosa administrativa:</li> <li>TTA (presentació telemàtica de demandes):         <ul> <li>Inici del període voluntari: 07/11/2016</li> <li>Inici del període voluntari: 12/12/2016</li> </ul> </li> </ul> | Jurisdicció civil:<br>• TTA (presentació telemàtica de<br>demandes):<br>• Inici del període voluntari:<br>19/09/2016<br>• Inici del període obligatori:<br>28/11/2016 | Jurisdicció civil:<br>• TTA (presentació telemàtica de<br>demandes):<br>• Inici del període voluntari:<br>19/05/2016<br>• Inici del període obligatori:<br>28/11/2016<br>• RED (presentació telemàtica<br>d'escrits): Desplegat |

Als partits judicials de Reus i Falset:
Jurisdicció civil:
TTA (presentació telemàtica de demandes):
Inici del període voluntari: 19/09/2016
Inici del període obligatori: 28/11/16
Podeu consultar el calendari de desplegament per partit judicial a la web de l'Extranet del Professional:
http://administraciojusticia.gencat.cat/ca/serveis\_als\_professionals /extranet/desplegament\_partit\_judicial/

#### Com accedim a Lexnet i e-justícia.cat?

Connexió a internet + signatura electrònica reconeguda (certificat ACA, DNI electrònic o altres acreditats per CCAA i Mjus)

Per utilitzar la targeta ACA amb el certificat digital necessitaràs:

✓ Certificat ACA + PIN activació
 ✓ Disposar d'un lector de targetes
 ✓ Instal·lar el software

O

www.abogacia.es/acadescarga

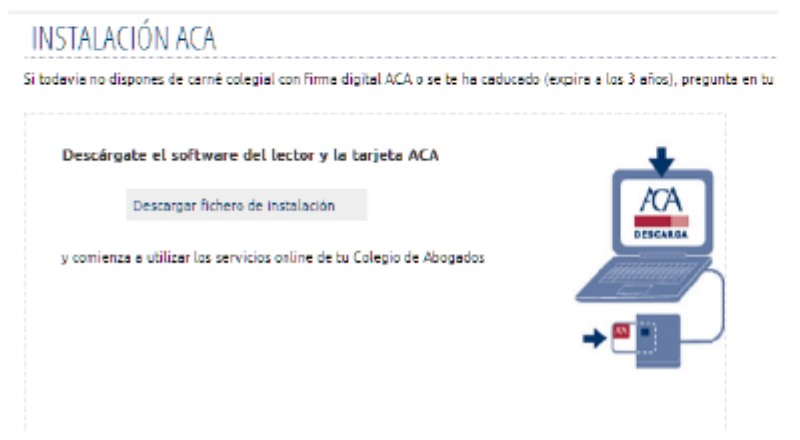

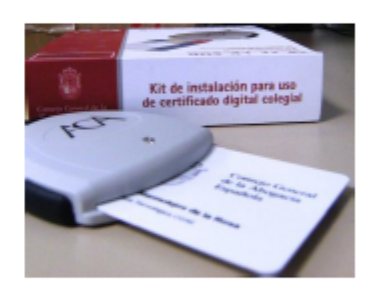

#### Requeriments tècnics (1)

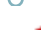

#### Sistemes operatius

- Microsoft Windows 10
- Microsoft Windows 8.1
- Microsoft Windows 7
- Microsoft Windows Vista
- Microsoft Windows XP SP3

\*\* D'acord amb la informació facilitada pel SISPI del Dept. de Justícia, fins a **1 de gener de 2017 no funciona en Mac OS X**; els usuaris d'aquest sistema podran continuar presentant en paper fins que no estigui operatiu l'accés.

Navegadors optimitzats

- Mozilla Firefox (versions 3.0.10, 3.5, 26 i 47)
- Internet Explorer (versions 6, 8 i 11)

Aquests són els navegadors certificats, però no s'exclou la compatibilitat amb d'altres.

# Requeriments tècnics (2)

- Actualització de Java
- Accedir al tauler de control de Windows
- Accedir a Java
- Clicar sobre la pestanya "Seguretat"
- Afegir a la llista d'excepcions de llocs: https://ejusticia.gencat.cat/ https://ejcat.justicia.gencat.cat/
- Clicar Aplicar i Acceptar

| 🖥 Java Co                        | ontrol                         | Pane                  | 1                    |                                           |                       |
|----------------------------------|--------------------------------|-----------------------|----------------------|-------------------------------------------|-----------------------|
| General U                        | pdate                          | Java                  | Security             | Advanced                                  |                       |
| Enable .<br>Security             | Java co<br>/ Level             | ontenit i             | n the brow           | ser<br>- Very High                        |                       |
|                                  |                                |                       |                      | - High (minimum recommended)              |                       |
|                                  |                                |                       |                      | - Medium                                  |                       |
| Java appā                        | cations                        | ; identif             | ied by a o           | rtificate from a trusted authority will b | e allowed to run.     |
| Exception<br>Applica<br>security | Site Lis<br>tions la<br>y prom | rt<br>runcher<br>pts. | d from the           | ates listed below will be allowed to run  | after the appropriate |
| https://                         | lejusti<br>lejcat,             | cia ge<br>justici:    | ncatcat<br>a.gencati | »> 🕄 🗆                                    | Edit Ste List         |
|                                  |                                |                       |                      | Bestore Security Prompts                  | Manage Certificates   |
|                                  |                                |                       |                      | ОК                                        | Cancel Apply          |

#### Atenció: cal afegir les «excepcions» també als navegadors optimitzats

#### Funcionament d'e-justícia.cat (1)

PAS 1: https://ejcat.justicia.gencat.cat/IAP PAS 2: Posar carnet al lector

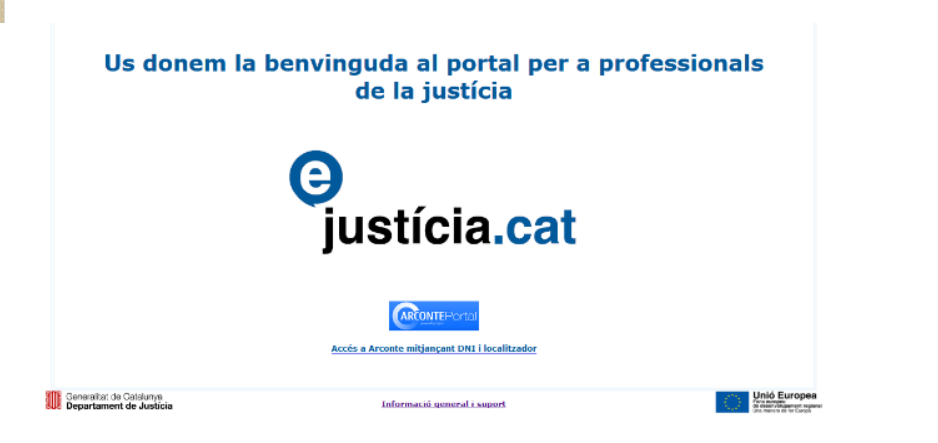

Figura 3. Pantalla inicial d'accés al portal pel professional

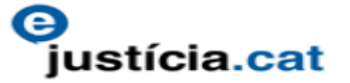

Autentificació digital d'usuari.

- Per identificar-se al sistema e-Justícia.Cat s'ha de ser propietari d'un certificat digital, i instal·larho a l'ordinador del qual és connectat o tenir un targeter per poder llegir-ho des d'una targeta digital.
- Una vegada realitzat el primer punt, fer click a sobre del botó "Següent" per validar el seu certificat contra CatCert. Si és correcte, se l'identificarà al sistema i es carregarà el portal Informació als Professionals.
- Si vol cancel·lar el procés d'autentificació fer click a sobre de "Cancel·lar"

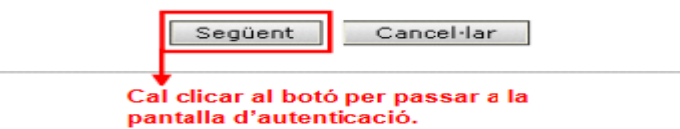

#### Funcionament d'e-justícia.cat (2)

#### PAS 3: Selecció de certificat

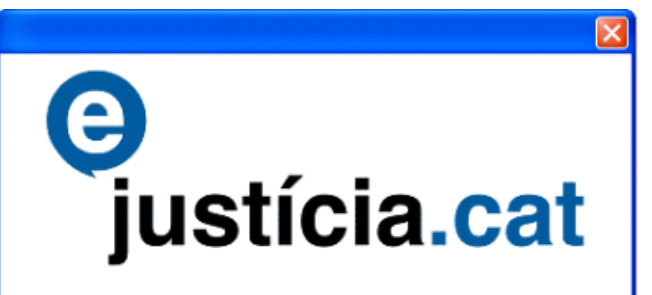

#### PAS 4: Introduir PIN

| Login de !                | iafeSign: CATCert                                | 🔀                     |
|---------------------------|--------------------------------------------------|-----------------------|
| PIN :                     | <b></b>                                          | D'acord<br>Cancel·lar |
| Cal que fu<br>dígits sece | suari introduciai els<br>eta de la seva targeta. |                       |

#### Eina web de signatura-e

Esteu a punt de generar una signatura electrònica amb valor legal, d'acord amb la Llei 59/2003 de 19 de desembre, de signatura electrònica.

Cliqueu aquí per obrir el desplegable i seleccioneu el nom correcte.

Seleccioneu el certificat: CPISR-1 Isabel Coloma Lozano (EC-SAFP) - SN: 926470313329 Accepteu Cancel-leu

Eina desenvolupada per A continuació cal clicar a Accepteu per procedir a l'autentificació.

Figura 5. Selecció de certificat

# Extranet del professional

Pantalla inicial del portal, amb <u>menú lateral</u> amb l'apartat de <u>presentació de demandes</u> i capçalera menú «Opcions».

|                                                                                                    | Departan<br>europaxo | a de Cataunya<br>nent de Justicia | xtranet del Pr   | ofessional | 9,        | tícia.cet               | =                   | Advocat de Proves<br>Darrer accés: 06/11/2014 12:20<br>• Opcions<br>• Tance la sessió                                                                                                    |
|----------------------------------------------------------------------------------------------------|----------------------|-----------------------------------|------------------|------------|-----------|-------------------------|---------------------|----------------------------------------------------------------------------------------------------|
|                                                                                                    |                      | Demandes                          | Solno lliurades  |            |           |                         |                     |                                                                                                    |
| Novetats                                                                                                    |                      | Demandes pres                     | entodes          |            |           |                         |                     | and the second second se |
| licacions                                                                                                    |                      | · Sol-licitud                     | Data presentació | Tipus      | Registre  | Assumpte                | Jutjat desti        | Procediment - Secció                                                                                                    |
| Presentació                                                                                                    | ie demandes          | 201400000072                      | 04/11/2014       | Presencial | Zyxzyx    | Pendent de registrar    |                     |                                                                                                    |
| Arconte                                                                                                    |                      | 201400000057                      | 01/10/2014       | Telemàtica | Barcelona | Demanda Civil 7/2014    | JPr1 01 B4rc3i0n4   | Pendent d'incoar                                                                                                    |
| NUMBER OF                                                                                                    |                      | 201400000056                      | 01/10/2014       | Telemàtica | Barcelona | Demanda Civil 6/2014    | JPr1 01 B4rc3l0n4   | Pendent d'incoar                                                                                                    |
| Justiala Cest                                                                                                    | ulter.               | 201400000055                      | 12/08/2014       | Telemàtica | Barcelona | Demanda Civil 4/2014    | JPr1 02 84rc30n4    | Pendent d'incoar                                                                                                    |
| Justicia Grat                                                                                                    | uita                 | 201300000205                      | 13/11/2013       | Telemática | Lleida    | Demanda Civil 30/2013   | JPr1 3 U31d4        | Pendent d'incoar                                                                                                    |
| Lexnet                                                                                                    | 1.200                | 201300000203                      | 13/11/2013       | Telemàtica | Girona    | Demanda Civi 9/2013     | JPr1 1 G1r0n4       | Pendent d'incoar                                                                                                    |
| Adreces d In                                                                                                    | teres                | 201300000202                      | 12/11/2013       | Telemàtica | Lleida    | Demanda Civil 28/2013   | JPr1 3 U31d4        | Pendent d'incoar                                                                                                    |
| port                                                                                                    |                      | 201300000201                      | 12/11/2013       | Telemàtica | Barcelona | Demanda Civil 19/2013   | Pendent de repartir |                                                                                                    |
| Contactar                                                                                                    |                      | 201300000200                      | 12/11/2013       | Telemàtica | Zyxzyx    | Demanda Civil 6/2013    | JPr1 nº1 Zyxzyx     | Pendent d'incoar                                                                                                    |
| xCat                                                                                                    |                      | 201300000197                      | 09/10/2013       | Telemática | Lleida    | Demanda Civil 26/2013   | JPri 3 USid4        | Pendent d'incuar                                                                                                    |
| and a second second sec |                      | 201300000195                      | 27/09/2013       | Telemàtica | Zyxzyx    | Demanda Civil 4/2013    | JPrI nºI Zyxzyx     | Pendent d'incoar                                                                                                    |
| 1.1.1                                                                                                    | Normativa            | 201300000192                      | 25/09/2013       | Telemàtica | Zyxzyx    | Demanda Civil 11/2013   | Pendent de repartir |                                                                                                    |
| LexCat                                                                                                    | estatal en           | 201300000182                      | 30/08/2013       | Telemàtica | Barcelona | Demanda Civil 17/2013   | JPr1 14 B4rc3/0n4   | Pendent d'incoar                                                                                                    |
|                                                                                                    | catala               | 201300000179                      | 01/08/2013       | Telemática | Lleida    | Demanda Civil 15/2013   | JPv1 3 U31d4        | Pendent d'incoar                                                                                                    |
| ductor                                                                                                    |                      | 201300000171                      | 26/06/2013       | Presencial | Lleida    | Demanda Civil 34/2013   | JPvi 3 Ll3id4       | Pendant d'incoar                                                                                                    |
|                                                                                                    | 100                  | 201300000125                      | 17/06/2013       | Telemàtica | Zyxzyx    | Executória Civil 1/2013 | Pendent de repartir |                                                                                                    |
| 91                                                                                                    | N                    | 201300000124                      | 12/06/2013       | Presencial | Lleida    | Demanda Civil 1/2014    | JPr1 3 LJ31d4       | Pendent d'incoar                                                                                                    |
| Traducció au                                                                                                    | utomàtica            | 17 elemente - Pág                 | ina 1 de 1       |            | 4 4 1     | * *                     |                     |                                                                                                    |

Calendari « Novembre 2014 y

0

### Opcions:

0

Al menú «Opcions» *cal incloure c/e o sms* que serà el mitjà de comunicació amb el jutjat.

| Llistes actives:   | 🛛 Demandes presentades 🖗                                             | Uista de sol.licituds no lliura                                          | ades a punt de caducar                                                                   |  |
|--------------------|----------------------------------------------------------------------|--------------------------------------------------------------------------|------------------------------------------------------------------------------------------|--|
| Id                 | oma: català •                                                        |                                                                          |                                                                                          |  |
| Canal de comunio   | ació:Seleccioneu •                                                   |                                                                          |                                                                                          |  |
|                    | * Els missatges enviats pel cana<br>eximeixen de l'accés als apartat | al de comunicació seleccionat són<br>ts del portal del professional on a | únicament informatius, no tenen validesa jurídica i no<br>pareix la informació complerta |  |
| Dades personals    |                                                                      |                                                                          |                                                                                          |  |
| Nom:               | Advocat                                                              | Cognoms:                                                                 | de Proves                                                                                |  |
| Correu electrónic: | informacio@catcert.cat                                               |                                                                          |                                                                                          |  |
|                    |                                                                      | Surt Desa                                                                |                                                                                          |  |
|                    | Canal de comunicació:                                                | Seleccioneu                                                              |                                                                                          |  |
|                    | reals                                                                | Seleccioneu<br>Correu electrònic<br>Missatge mòbil                       | canal de comunicació sele<br>partats del portal del profe                                |  |
|                    | solidis                                                              |                                                                          |                                                                                          |  |

### Presentació de demandes:

La sol·licitud telemàtica es pot presentar de dues formes:

Opció 1 \*: Presentació telemàtica – presencial. Presentació telemàtica de la sol·licitud amb trasllat de papers al deganat o servei comú. Cal fer servir aquesta opció si no es pot incorporar la documentació en format electrònic durant el procés de sol·licitud.

(\*) Un cop presentada la sol·licitud el professional té fins a 3 dies per presentar els documents al deganat o servei comú.

Opció 2 \*\*: Presentació totalment telemàtica. Presentació telemàtica de la sol·licitud sense trasllat de papers al deganat o servei comú. Cal fer servir aquesta opció si es pot incorporar la documentació en format electrònic (escrit d'inici de la sol·licitud més tots els altres documents).

(\*\*) El jutjat requerirà la documentació en paper, còpia de la que anteriorment s'hagi adjuntat a la sol·licitud telemàtica.

**TERMINIS:** en el cas de la **presentació telemàtica presencial** la data del registre serà la que faci constar el segell del deganat/registre un cop presentada la caràtula i la documentació en paper. En la **presentació telemàtica** són els establerts legalment (fins les 15.00h). Fora d'aquest horari les sol·licituds quedaran com a registrades a les 9.00 h del dia següent hàbil.

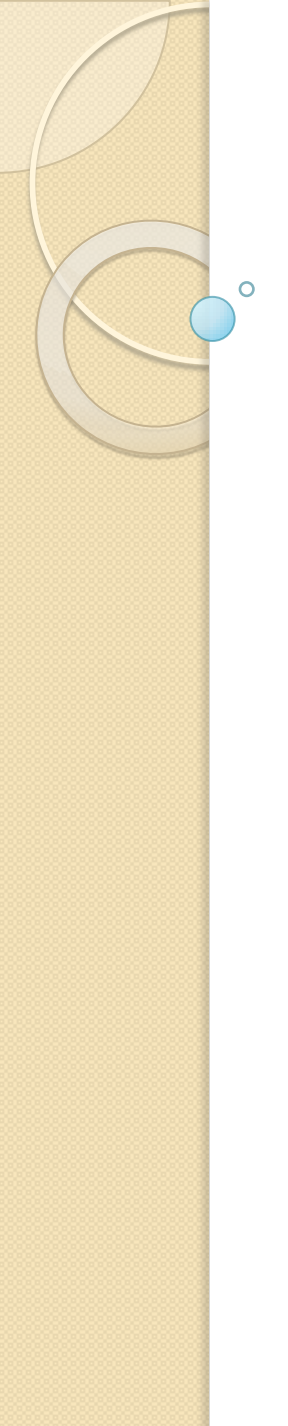

### Cas pràctic

El primer pas és seleccionar el tipus de demanda: o totalment telemàtica o telemàtica presencial.

| Corrersitist<br>Departament                                                                                                    | te Catalunys<br>nt de Jueticia<br>Extranet del                                           | Professional Su                                                         | dicia.cet                       |                                                          |                                                                   |                                    | eri<br>Advectar de Po<br>ecole: Dél'117<br>era<br>a la berenit | 2014 (2) 24 |
|----------------------------------------------------------------------------------------------------|------------------------------------------------------------------------------------------|-------------------------------------------------------------------------|---------------------------------|----------------------------------------------------------|-------------------------------------------------------------------|------------------------------------|----------------------------------------------------------------|-------------|
| Demandes ?                                                                                                    | Sol-licitud assumpte judicial                                                            |                                                                         |                                 |                                                          |                                                                   |                                    |                                                                | 5 7         |
| <ul> <li>Nova sol-licitud assumpte<br/>judicial</li> <li>Sol-licituds no<br/>finalitzades (2)</li> <li>Consulta sol-licitud<br/>presentada</li> </ul> | Sol·licitant Sol·licit.d<br>Tipus de presentació<br>C Presentació de la sol·licitu: en p | Accumpte Intervinent                                                    | Adrega interviewent             | Representant:<br>Insentació telemática (se               | Adrece representant<br>ense papers) el Depanet o Se               | Arnexce<br>rvei Comé               | f.de3                                                          |             |
| Escollir al tipus de presentació que es vol restitzar.                                                                                                | Peu servir equeste opció si no socie,<br>durant al procés de sol·licitus. Es a d         | incorporar an format electrónic tota le<br>r, no amexanez cao document. | e documentació - Meu a<br>Jeach | arvir acusata opció si po<br>k ofmici de la sofficitud + | deu incorporer en format electri<br>documenta) durant el procés d | ònic la totalitat d<br>la su+leòd. | e la documen                                                   | tació       |

Nels and | Samuelanis | @ 199192011 Manualist de Gaulanys | Saharas 2.1.2.0

Tipus de presentació

#### Demanda totalment telemàtica:

Quan seleccionem l'opció Nova sol·licitud, accedim a la funció principal de l'aplicació.

Ens apareixen les següents pestanyes:

- > Sol·licitant
- Sol·licitud
- Assumpte
- Intervinent
- Adreça de l'intervinent
- Col·laborador
- Adreça del col·laborador
- > Annexos
- Rebut

Els camps en groc són obligatoris; els camps en blanc són opcionals. *En cas d'oblit o error el programa no et deixa continuar*.

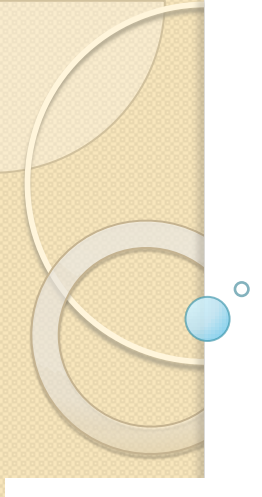

# Esquema de la navegació:

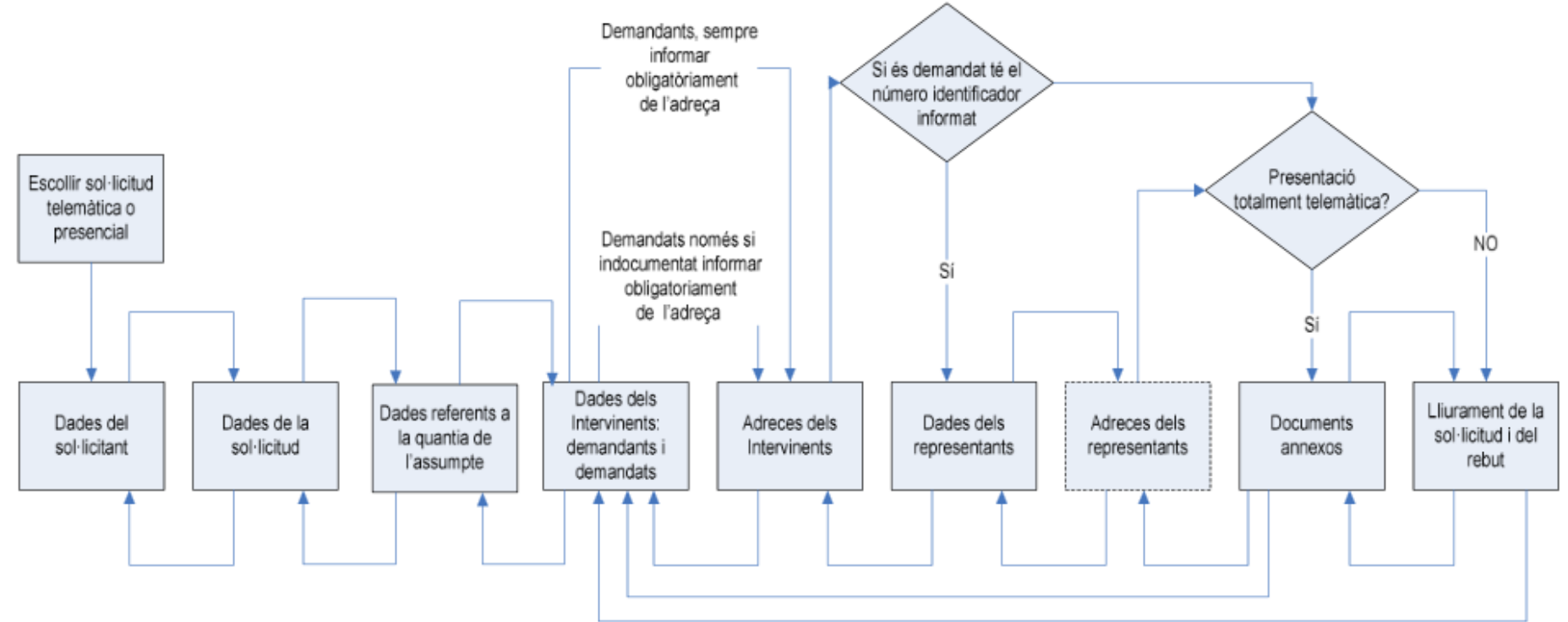

### Pestanya «Sol·licitant»

0

El «**sol·licitant**» és l'advocat i les seves dades s'introdueixen de forma automàtica ja que es carreguen del carnet de firma digital amb què s'ha autenticat el lletrat. En aquesta pantalla també hi ha l'opció d'incloure el canal de comunicació (sms o c/e).

| Demandes 💡                                                   | Sol·licitud assumpte judicial        |                                    |                   |                  |                                                                                                    |                                                                                                    |                                                                                         |                                      |             |          |  |
|--------------------------------------------------------------|--------------------------------------|------------------------------------|-------------------|------------------|----------------------------------------------------------------------------------------------------|----------------------------------------------------------------------------------------------------|-----------------------------------------------------------------------------------------|--------------------------------------|-------------|----------|--|
| + Nova sol·licitud                                           | Sol-licitant                         | Stibilitati                        | Aasampte          | Intervinent      | Adrega intervinent                                                                                                    | Representant                                                                                            | Adreça representant                                                                     | Annextas                             | Rufa.t.     |          |  |
| Sol-licituds no<br>finalitzades (4)     Consulta sol-licitud | Tipos de preser<br>Presentació telem | ntariñ<br>iática <b>(sense p</b> e | apers) al Dogan   | at o Servei Comú |                                                                                                    |                                                                                                    |                                                                                         |                                      |             |          |  |
| presentada                                                   | Dades del Sol·li                     | Icitant                            |                   |                  |                                                                                                    |                                                                                                    |                                                                                         |                                      |             |          |  |
| Tipus de<br>presentació que<br>hem escollit.                 |                                      | Dade<br>sol·li                     | s del<br>citant ◄ | 3                | Codi usuari ADI<br>Identificació (DHI<br>CoHlegi (Zyr<br>Número col·legiat (I<br>Nom (CO<br>Canal de comunicació (<br>no )<br>prof | Igg1.4t C01-Jg1.4t<br>Cap Im<br>s missetges envists p<br>enen veldesa juridea<br>essionel on eperetix k | el canal de comunicació sele<br>s i no eximensan de l'accés a<br>s informació complette | eclonet són úni<br>Is apartats del j | cament Info | annahus, |  |
|                                                              |                                      |                                    |                   |                  | seSortin Seg                                                                                                    | püente                                                                                                  |                                                                                         |                                      |             |          |  |

Avis legel | Sobre el veb | @ 1995-2011 Generalitat de Catalunya | Extranet 2.6.0.3

#### «Sol-licitud» i «Assumpte»

|              |             | 24.1-2015 |              |                                  | The state of the state of the s | 1.100/00/00/00/00/00/00/ | -         |
|--------------|-------------|-----------|--------------|----------------------------------|----------------------------------------------------------------------------------------------------|--------------------------|-----------|
| Sel-licitant | Sol-licitud | Assumpte  | Intervinent. | Adreça intervinent               | Representant                                                                                                    | Adreçe representant      | Rebut     |
| huttail-lo   |             |           |              |                                  |                                                                                                    |                          |           |
|              |             |           | ,            | artit judicial Balaccioneu -     |                                                                                                    |                          |           |
|              |             |           | L.P.         | itat registre                    |                                                                                                    |                          |           |
|              |             |           | 1.77         | Annual Provide Statements        |                                                                                                    | Dades prin               | cipals    |
|              |             |           |              | Juneocoo - Selectores            |                                                                                                    |                          | · · · · · |
|              |             |           | E.c.         | pecialització [ Seleccioneu -    |                                                                                                    | de la sol·lic            | itud      |
|              |             |           |              | Assumpte Selectioney -           |                                                                                                    |                          |           |
|              |             |           | Classe       | de Registre Selautisneu -        | - (m)                                                                                                    |                          |           |
|              |             |           | Mean         | res urgents 🗇 s. 🔹 No            |                                                                                                    |                          |           |
|              |             |           | Property     | ent d'onnen Inn Balantinnen      |                                                                                                    | 57                       |           |
|              |             |           |              | ert a codere la session en       |                                                                                                    | 11                       |           |
|              |             |           | Data w       | to approved Toelastaste sura     | 3(03                                                                                                    |                          |           |
|              |             |           | 0            | beervacione                      |                                                                                                    |                          |           |
|              |             |           |              |                                  |                                                                                                    |                          |           |
|              |             |           |              |                                  |                                                                                                    |                          |           |
|              |             |           |              |                                  |                                                                                                    |                          |           |
|              |             |           |              | and decomposition for the second | SALES AND AND AND AND AND AND AND AND AND AND                                                                                                    |                          |           |
|              |             |           | .<<\$0       | tir Alincere Deser Se            | güerta                                                                                                    |                          |           |

0

| Sol-licitud as | sumpte judi | Jai      |             |                                                                                                    |              |          |             |          |       | 2 |
|----------------|-------------|----------|-------------|----------------------------------------------------------------------------------------------------|--------------|----------|-------------|----------|-------|---|
| Sol·licitant   | Sol-licitud | Assumpte | Intervinent | Adreça intervinent                                                                                            | Representant | Adreça n | spresentant | Annexos  | Rebut |   |
| Jurisdicció Se | cial        |          |             |                                                                                                    |              | _        |             |          |       |   |
|                |             |          |             | Tipus quantia Ind                                                                                             | eterminada 💂 |          | Dade        | s concr  | etes  |   |
|                |             |          |             | Principal                                                                                                    |              | e        | per jı      | urisdicc | ió    |   |
|                |             |          |             | Interessos                                                                                                    |              | - c      |             |          |       |   |
|                |             |          |             | Costes                                                                                                    |              | - e      |             |          |       |   |
|                |             |          | C.          |                                                                                                    |              | _        |             |          |       |   |
|                |             |          | 1           | <sortir de<="" sertir="" td=""><td>sar Seguent&gt;</td><td></td><td></td><td></td><td></td><td></td></sortir> | sar Seguent> |          |             |          |       |   |

#### «Intervinent»

0

En aquesta pestanya s'introdueixen les dades de la part actora (les persones demandants) i de la part passiva (les persones demandades).

|            |     | Sol·licitud assumpte judicial 🖺 ?                                                                               |                   |
|------------|-----|----------------------------------------------------------------------------------------------------|-------------------|
|            |     | Sol·licitant Sol·licitud Assumpte Intervinent Adreça intervinent Representant Adreça representant Annexos Rebut |                   |
|            |     | Persona                                                                                                    |                   |
|            |     | Tipus Persona 🛛 Física 💌 Implicació Seleccioneu 💌 Idioma notificació Seleccioneu 💌                              | Indica și és      |
|            |     | Document identificatiu                                                                                          | demandant o       |
|            |     | Nacionalitat Espanya 💌 Tipus Ident Seleccioneu 💙 Núm Ident. Recuperar                                           | demandat          |
|            |     | Dades persona física                                                                                            | demandat          |
|            |     | Nom Cognom 1 Cognom 2                                                                                           |                   |
|            |     | Sexe Seleccioneu V Nom pare Nom mare                                                                            |                   |
|            |     | Dades naixement                                                                                                 |                   |
|            |     | Data 🛛                                                                                                    |                   |
|            |     | País naixement 🛛 Seleccioneu 💌 Província 🔂 Seleccioneu 👻                                                        |                   |
|            |     | Municipi Seleccioneu 😒 Població Seleccioneu 😒                                                                   |                   |
|            |     | Topònim estranger                                                                                               |                   |
| Cas dels   |     | Dades representat                                                                                               | Si hi ha més d'un |
| menors o   |     | Tipus rep Seleccioneu 💌                                                                                         | interveninent com |
| incapacita | ats | Nom Cognom 1 Cognom 2                                                                                           | a demandant o     |
|            |     | Identificació 🛛 Seleccioneu 💌 Núm Ident.                                                                        | demandat          |
|            |     | < <sortir <enrere="" desar="" intervinent="" nou="" seguent=""></sortir>                                        |                   |

#### «Col·laborador»

O

\*

S'introdueixen totes les persones que col·laboren legalment amb l'intervinent. És obligatori que cada intervinent de la part actora tingui com a mínim un col·laborador.

La finestra es divideix en tres apartats: Dades dels intervinents, Dades dels col·laboradors i Llista de col·laboradors.

| Sol·licitud assun                    | npte judicial                                                     |                       |                        |                       |                            |          |               |         |        | 🔙 💡                           | 1                    |                            |    |
|--------------------------------------|-------------------------------------------------------------------|-----------------------|------------------------|-----------------------|----------------------------|----------|---------------|---------|--------|-------------------------------|----------------------|----------------------------|----|
| Sol-licitant                         | Sol-licitud                                                       | Assumpts              | Intervinent            | Adreça intervinent    | Col·laborador              | Adrece o | col·laborador | Annexos | Re     | ebut                          | _                    |                            |    |
| Dades Intervinent                    | 5                                                                 |                       |                        |                       |                            |          |               |         |        |                               |                      |                            |    |
| Tipus Persona                        | Impl                                                              | icació                | Nom                    |                       |                            | ID       |               | Núr     | mero   |                               |                      |                            |    |
| Física                               | Dema                                                              | andant                | Nem Cognem             |                       |                            | DN       | I             | 111     | 11111H |                               |                      |                            |    |
| Dades col·laborador és               | ors<br>sel sol·licitant<br>Tipus S<br>Col·legi S<br>m. col·legist | ielectioneu 💌         |                        |                       | 'ofici                     |          |               |         |        | S'introo<br>de cad<br>col·lab | duei<br>a pe<br>orac | x l'adre<br>ersona<br>lora | ça |
|                                      | Nom                                                               |                       |                        | Cognom 1              |                            |          | Cognom 2      |         |        |                               |                      |                            |    |
|                                      |                                                                   |                       |                        | Sortin Senrere Desar  | Nou col·laborador SegDenta |          |               |         |        |                               | ĺ                    |                            |    |
| Uista col·laborado<br>No hi ha dades | irs                                                               |                       |                        |                       |                            |          |               |         |        |                               |                      |                            |    |
| L'advo<br>I-labo                     | ocat<br><b>rado</b> i                                             | que<br>r <b>del c</b> | preser<br><b>leman</b> | nta la d <b>ant</b> . | demanda                    | no       | és            | uni     | inte   | ervine                        | nt                   | sinó                       | un |

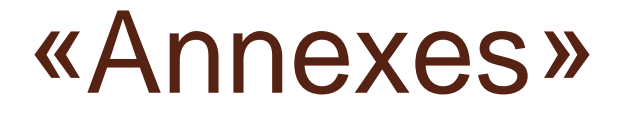

Els documents han de ser en pdf.

□ Recordeu que és obligatori presentar l'escrit d'inici.

La mida màxima d'un fitxer és 7MG. El total de documents adjunts no pot superar els 50MG.

| Sol·licitud as                                        | sumpte judio                                              | cial                                                        |                                                                                                    |                                                                                                    |                                                  |                                                                   |                                          |                                |
|-------------------------------------------------------|-----------------------------------------------------------|-------------------------------------------------------------|----------------------------------------------------------------------------------------------------|----------------------------------------------------------------------------------------------------|--------------------------------------------------|-------------------------------------------------------------------|------------------------------------------|--------------------------------|
| Sol·licitant                                          | Sol-licitud                                               | Assumpte                                                    | Intervinent                                                                                                    | Adreça intervinent                                                                                                    | Representant                                     | Adreça representant                                               | Annexos                                  | Rebut                          |
| Dades docum                                           | ent annex                                                 |                                                             |                                                                                                    |                                                                                                    |                                                  |                                                                   |                                          |                                |
| Atenció: La Ll<br>secció tercera,<br>béns i drets afi | ei 5/2012, del 20<br>les taxes per a<br>ectes al servei d | 0 de març, de ma<br>la prestació de s<br>le l'Administració | esures fiscals i fin<br>erveis personals i<br>de justícia.                                                        | anceres i de creació de l'ir<br>materials en l'àmbit de l'a                                                             | npost sobre les estade<br>administració de l'Adm | es en establiments turístics n<br>inistració de justicia i per la | egula, a la subse<br>utilització o l'apr | cció segona i<br>ofitament del |
|                                                       |                                                           | Tipus docum                                                 | rent Seleccion                                                                                                    | neu                                                                                                    |                                                  | ]                                                                 |                                          |                                |
|                                                       | Descripció/num                                            | Document<br>reració del docun                               | PDF 01 - Escrit d<br>02 - Doc. sc<br>03 - Doc. ju<br>05 - Doc. de<br>05 - Doc. de<br>06 - Doc. sc<br>06 - Doc. sc | inici (sol·licitud)<br>timesa a la legislació de pr<br>stanal<br>dicial<br>als cossos de seguretat<br>anitària          | ropietat intel·lectual                           |                                                                   |                                          |                                |
| )ocuments an                                          | nexos                                                     |                                                             | 07 - Doc. pr<br>08 - Doc. la<br>09 - Doc. bi<br>10 - Doc. fis<br>11 - Doc. re<br>12 - Doc. pr                     | ncial<br>boral<br>coli i tributària<br>gistral pública<br>oda i administrativa                                          |                                                  | Camp o<br>de doc                                                  | bligatori d<br>s. que s'ac               | el núm.<br>ljunten a           |
| No hi ha dades                                        | Á                                                         | vis legal   Sobre                                           | el we<br>13 - Taxes<br>14 - Taxas<br>15 - Papere<br>16 - Certific<br>17 - Reclarr                                 | Generalitat: OVT Formulari<br>Generalitat: Comprovant p<br>ta de conciliació<br>at d'acta de conciliació<br>actó prèvia | autoliquidació<br>agament                        | la dema                                                           | anda                                     |                                |

#### Annexes (2): consultar els documents

0

Des de la pestanya de creació/modificació dels documents annexats a les sol·licituds de tipus no presencial (les que són totalment telemàtiques) es poden consultar els documents annexats i també hi ha la possibilitat d'esborrar-ne algun.

| Sol·licitud ass   | umpte judicial    |                    |                                                                                                    |                                |               |                     |         | 🔝 🕐       |
|-------------------|-------------------|--------------------|----------------------------------------------------------------------------------------------------|--------------------------------|---------------|---------------------|---------|-----------|
| Sol·licitant      | Sol-licitud       | Assumpte           | Intervinent                                                                                                    | Adreça intervinent             | Representant  | Adreça representant | Annexos | Rebut     |
| Dades documer     | nt annex          |                    |                                                                                                    |                                |               |                     |         |           |
|                   |                   | Tipus docun        | nent Seleccione                                                                                                | 1                              |               | -                   |         |           |
|                   |                   | Document           | PDF                                                                                                    |                                |               | Examinar            |         |           |
|                   | Descripció/nu     | umeració del docun | nent                                                                                                    |                                |               |                     |         |           |
|                   |                   |                    | < <sorti< td=""><td>&lt; Intervinents</td><td>Annexar Final</td><td>itzər &gt;</td><td></td><td></td></sorti<> | < Intervinents                 | Annexar Final | itzər >             |         |           |
| Documents ann     | exos              |                    |                                                                                                    |                                |               |                     |         |           |
| Nom document      |                   |                    | Tipus docum                                                                                                    | ent                            | Num.          | /Desci Doc          |         | Accions   |
| 1_01_divorcio mi  | ituo acuerdo1.pdf |                    | 01 - Escrit d'                                                                                                 | nia (sol·liatud)               | 1_01          |                     |         |           |
| 2_12_divorcio mu  | utuo acuerdo2.pdf |                    | 12 - Docume                                                                                                    | ntació privada i administrativ | a 2_12        |                     |         |           |
| putty - copia.pdf |                   |                    | 14 - Taxes G                                                                                                   | eneralitat: Comprovant paga    | ment prova    | 5                   |         | 11 ×      |
|                   |                   |                    |                                                                                                    |                                |               |                     |         |           |
|                   |                   |                    |                                                                                                    |                                |               |                     | -       | K         |
|                   |                   |                    |                                                                                                    |                                |               | K                   |         |           |
| Un co             | p ann             | exats p            | odrem                                                                                                    | o bé <b>visu</b>               | alitzar o     | també <b>esb</b>    | orrar e | els docs. |

#### «Rebut»

0

 El botó «resum» ens permet editar/modificar alguns dels camps del resum o lliurar la sol·licitud, moment en què s'assigna data i hora de lliurament (que no es pot modificar).

| iol·licitud as:  | sumpte judic             | ial                   |                         |                              |                             |                                                        |                                         |                 | 🕒 ?   |
|------------------|--------------------------|-----------------------|-------------------------|------------------------------|-----------------------------|--------------------------------------------------------|-----------------------------------------|-----------------|-------|
| Sol-licitant     | Sol·licitud              | Assumpte              | Intervinent             | Adreça intervinent           | Representant                | Adreça representant                                    | Annexos                                 | Rebut           |       |
| Rebut sol·licitu | ud assumpte j            | udicial               |                         |                              |                             |                                                        |                                         |                 |       |
| Atopció: La Lla  | i 5/2012, del 20         | ) de marc, de m       | esures fiscals i for    | acceres i de creeció de l'im | voost oobre les estad       | as on ostablimente turístice re                        | oula, a la subse                        | noció secono    | de la |
| Attenció, co de  | in previe, our et        | la prestació de m     | esures naces rinn       | meterials en l'émbit de l'a  | desinistra sió de l'Ade     | inistració de justicie i con le u                      | yoray a fa sabar                        | of the month of |       |
| seccio tercera,  | ies taxes per a          | la prestació de s     | erveis personais i      | materiais en l'ampit de l'a  | aministració de l'Adm       | inistració de justicia i per la u                      | cilització o l'apr                      | oritament o     | eis   |
| bens i drets are | ctes al servei d         | e i Administracio     | de justicia.            |                              |                             |                                                        |                                         |                 |       |
| resentació teler | màtica (sense            | papers) al Deg        | anat o Servei Con       | 10                           |                             |                                                        |                                         |                 |       |
|                  |                          |                       |                         |                              |                             |                                                        |                                         |                 |       |
|                  |                          |                       | KEnreri                 | Resum Lliurar sol-licitu     | d Veure rebut               | < <sortin< td=""><td></td><td></td><td></td></sortin<> |                                         |                 |       |
|                  | Resum Sol·licitu         | d no Iliurada         |                         | $\smile$                     |                             |                                                        | 😐 👔                                     |                 |       |
|                  | Sol·licitant             |                       |                         |                              |                             |                                                        |                                         |                 |       |
|                  | Identificació: D         | ONI - 12345678Z       |                         | Canal comunica               | ció: correue@catcert.cat    | 1                                                      |                                         |                 |       |
|                  | Sol·licitud              |                       |                         |                              |                             |                                                        |                                         |                 |       |
|                  | Unitat de regis<br>⊔eida | tre: (INVALID) Secci  | á Civil del Servei comú | de registre de               |                             | /                                                      | I                                       |                 |       |
|                  | Jurisdicció: Civ         | il                    |                         | Especialització:             | Civil                       |                                                        |                                         |                 |       |
|                  | Assumpte: Den            | nanda                 |                         | Matèria: Aceptaci            | ió d'herència d'incapacitat |                                                        |                                         |                 |       |
|                  | Assumpte                 |                       |                         |                              |                             |                                                        |                                         |                 |       |
|                  | Tipus Quantia:           | Indeterminada         |                         | Principal: No info           | rmat                        | 1                                                      |                                         |                 |       |
|                  |                          |                       |                         | Interessos i cos             | tes:                        |                                                        |                                         |                 |       |
|                  | Intervinents - Col       | laboradors            |                         |                              |                             |                                                        |                                         |                 |       |
|                  | DEMANDAT Fis             | ic                    |                         |                              |                             | /                                                      |                                         |                 |       |
|                  | Nom: Wwwww23             | 3333x, Ppppl          |                         | Document identi              | ificatiu: DNI - 33333333P   |                                                        |                                         |                 |       |
|                  | DEMANDANT F              | isic                  |                         |                              |                             |                                                        | l i i i i i i i i i i i i i i i i i i i |                 |       |
|                  | Nom: Cognomic            | demandantfisic Cogno  | m2demandantfisic, Der   | nandantfisie Document Identi | ificatiu: DNI - 11111111H   |                                                        |                                         |                 |       |
|                  | Procurador: F1           | ctlol , PrBovr4dOr (9 | 999 - Zyxzyx)           |                              |                             |                                                        |                                         |                 |       |
|                  | Annexes                  |                       |                         |                              |                             |                                                        |                                         |                 |       |
|                  | 01 - Escrit d'in         | ici: Document 1.pdf ( | 1)                      |                              |                             | /                                                      |                                         |                 |       |
|                  |                          |                       |                         | Tanca Lliura sol·licit       | ud                          |                                                        |                                         |                 |       |

# Lliurament de la sol·licitud

El sistema obre una finestra amb el certificat amb el qual s'ha iniciat la sol·licitud:

| justícia.cat                                                                                                    |                            |                                       |
|----------------------------------------------------------------------------------------------------|----------------------------|---------------------------------------|
| Esteu a punt de generar una signatura electrónica amb valor<br>legal, d'acord amb la Llei 59/2003 de 19 de desembre, de                                                 | Login de SafeSign: CATCert | 🗵                                     |
| Signatura electrónica.<br>Seleccioneu el certificat:<br>NOMBRE ESTEVE FORNET MARIA DOLORES - NIF 36569531Z (F •<br>Acceptou Cancel-leu<br>Eina desenvolupada par CATCen | PIN : Free                 | <u>D</u> 'acord<br><u>C</u> ancel·lar |

Signatura electrònica

Un cop finalitza el procés, s'activa el botó Veure rebut.

| Sol-licitud as                   | sumpte judic                           | tal                                  | 0                                                   | N                                                                                             |                                                                            |                                                                           |                                         |                                       | 10 10              |
|----------------------------------|----------------------------------------|--------------------------------------|-----------------------------------------------------|-----------------------------------------------------------------------------------------------|----------------------------------------------------------------------------|---------------------------------------------------------------------------|-----------------------------------------|---------------------------------------|--------------------|
| Sol-licitant                     | Sol-licitud                            | Assumpte                             | Intervinent                                         | Adreça intervinent                                                                            | Representant                                                               | Adreça representant                                                       | Annexos                                 | Rebut                                 |                    |
| Rebut sol·licit                  | ad assumpte j                          | udicial                              |                                                     |                                                                                               |                                                                            |                                                                           |                                         | · · · · · · · · · · · · · · · · · · · |                    |
| Atenció: La l<br>ascoló tercera, | lei 5/2012, del 2<br>les taxes per a l | 0 de marg, de n<br>la prestació de s | vesures fiscels i fir<br>erveis personals i<br>i dr | anceres i de creació de l'in<br>materials en l'àmbit de l'a-<br>ets àfactes al servei de l'A- | npost sobre les estad<br>dministració de l'Admi<br>dministració de justici | es en establiments turístics n<br>inistració de justicia i par la c<br>à. | egula, a la subs<br>dilització o l'apri | ecció segon<br>ofitament de           | e de la<br>la béna |
| La sol-lieitud 20                | 1400000134 5                           | a estat tranvitada                   | correctament.                                       |                                                                                               |                                                                            |                                                                           |                                         |                                       |                    |
|                                  |                                        |                                      | Lanarece                                            | Reput Directorities                                                                           | Veure rebut                                                                | Sertic                                                                    |                                         |                                       |                    |
|                                  |                                        |                                      |                                                     | Sol-I                                                                                         | citud Iliurada                                                             |                                                                           |                                         |                                       |                    |

### Model de rebut

□ Un cop es visualitza el rebut ja podem **desar-lo** en alguna carpeta del nostre ordinador. Aquest rebut s'ha d'imprimir i adjuntar-lo a les còpies que presentarem en paper al registre.

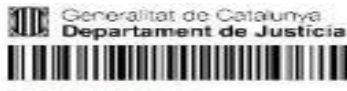

TTA01201500000262

Rebut sol-licitud assumpte judicial

| Dades de la sol·licitud                                                                                 |                                                                                           |
|----------------------------------------------------------------------------------------------------|-------------------------------------------------------------------------------------------|
| Unitat que gestiona la sol·licitud<br>(INVALID) Secció Social del Servei comù de registre de<br>Sabadel | Número de la sol·licitud<br>201500000262                                                  |
| Jurisdicció                                                                                             | Especialització                                                                           |
| Social                                                                                                  | Social                                                                                    |
| Matéria                                                                                                 | Assumpte                                                                                  |
| Atur                                                                                                    | Demanda                                                                                   |
| Sol·licitant<br>DEMO COLEGIADO                                                                          | Forma de presentació<br>Presentació telemática (sense papers) al Deganat o<br>Servei Comú |
| Data d'inici de la sol·licitud                                                                          | Data de lliurament de la sol·licitud                                                      |
| 29/04/2015 08:22:03                                                                                     | 29/04/2015 08:23:07                                                                       |
| Órgan d'origen<br>(INVALID) Juljat de Primera instència nº 37 de Barcelona                              | Procediment d'origen<br>Compte de procurador/a, 1/2012                                    |

#### Dades de les persones intervinents

| Implicació | Cognoms, Nom / Empresa                           | Identificació | Número    |
|------------|--------------------------------------------------|---------------|-----------|
| Demandant  | Cognom1 Cognom2, Nom                             | DNR           | 22222222J |
| Demandat   | Demandantfisic Demandantfisic,<br>Demandantfisic | DNI           | 11111111  |

#### Documents annexats

| Algorisme Hash<br>http://www.w3.org/20 | 000/09/xmldsig#sha1               |            |                             |
|----------------------------------------|-----------------------------------|------------|-----------------------------|
| Nom Document                           | Tipus Document                    | Núm./Desc. | Hash                        |
| eas plugin-<br>escrits do pdf          | 01 - Eecrit d'Inici (sol-licitud) | eecri      | pEYM5XIQZgz+HKd6EdXSnWIEdT4 |

#### Sobre les sol·licituds:

Les sol·licituds que estan **més de dos mesos** sense finalitzar passen a estar caducades i ja no es mostren.

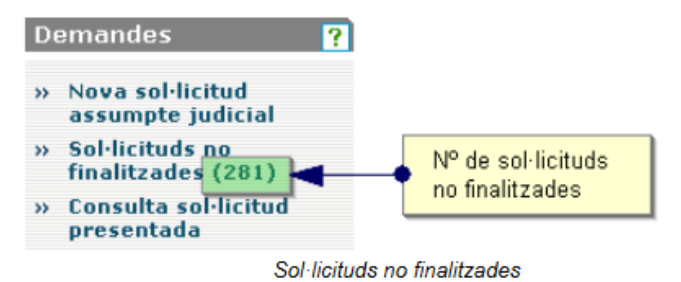

□ Filtres de cerca per a la consulta de les sol·licituds presentades:

| consulta sol licito                                                           | us presentades                                              |                      |                                                                  |                                 |                     |         |
|-------------------------------------------------------------------------------|-------------------------------------------------------------|----------------------|------------------------------------------------------------------|---------------------------------|---------------------|---------|
| Sol·licitud                                                                   |                                                             |                      |                                                                  |                                 |                     |         |
| Númer                                                                         | ro sol·licitud                                              |                      | 3                                                                |                                 |                     |         |
| Data Iliuran                                                                  | nant des de 🛛 🖼                                             | 8                    |                                                                  | Data liurament fins a           | EB                  |         |
|                                                                               | Jurisdicció Social                                          |                      |                                                                  | Especialització                 | Seleccioneu 💌       |         |
| Est                                                                           | at sol·licitud Seleccioneu -                                |                      | *                                                                |                                 |                     |         |
|                                                                               |                                                             |                      |                                                                  |                                 |                     |         |
| Intervinents                                                                  |                                                             |                      |                                                                  |                                 |                     |         |
| Intervinents                                                                  | ous Persona [ Seleccioneu -                                 |                      |                                                                  |                                 |                     |         |
| Intervinents                                                                  | us Porsona [ Selectioneu -                                  |                      | <sortir cer<="" td=""><td>rcan_</td><td></td><td></td></sortir>  | rcan_                           |                     |         |
| Intervinents<br>Ti;                                                           | ous Persona 🔤 Selectioneu -                                 | •                    | <sortir cer<="" th=""><th>rcar</th><th></th><th></th></sortir>   | rcar                            |                     |         |
| intervinents<br>Ti:                                                           | presentades                                                 |                      | < <sortir cer<="" th=""><th>rcar</th><th></th><th></th></sortir> | rcar                            |                     |         |
| Lintervinents<br>Llista de sol·licituds<br>Número sol·licitud                 | presentades                                                 | Juriscieció          | < <sortir cer<br="">Especialització</sortir>                     | Matèria                         | Assumpte            | Accions |
| Lintervinents<br>Linsta de sol-licituds<br>Número sol·licitud<br>201500003354 | presentades<br>Ulurament sol·licitud<br>14/01/2015 07:44:48 | Jurischené<br>Social | ⊂⊲Sórtir Cer<br>Especialització<br>Social                        | nten<br>Matèria<br>Acomiadament | Assumpte<br>Demanda | Accions |

#### I un cop lliurada la sol·licitud, què?

- L'avís de repartiment arriba en un termini aproximat d'una hora després d'haver lliurat la sol·licitud telemàtica.
- El canal de comunicació és l'establert a «Opcions» (sms/correu electrònic).
- Dins dels tres dies hàbils següents a la recepció de l'avís cal aportar les còpies en paper al jutjat que toca per repartiment.
- Cal lliurar tantes còpies com parts intervinents. Es recomana que, juntament amb les còpies, s'adjunti un escrit indicant que són còpies per donar trasllat a les parts intervinents i que vagin acompanyades també del rebut de la sol·licitud.

ATENCIÓ: quan el demandat és una administració/entitat pública i no sabem el NIF, es pot o bé intentar de localitzar a través d'internet o bé caldrà improvitzar-ne un (A0000000A, per ex.), ja que l'aplicatiu, si no, no et deixa avançar. S'està treballant per incloure a l'aplicatiu dels advocats el desplegable amb aquestes dades (la versió dels jutjats sí que disposa d'aquesta opció).

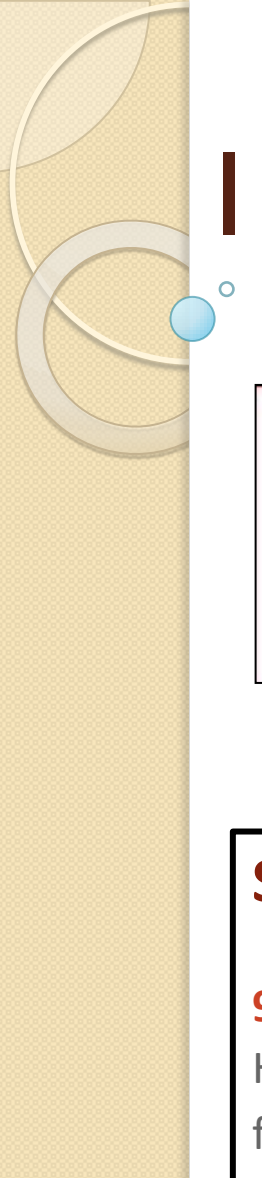

## I si teniu dubtes:

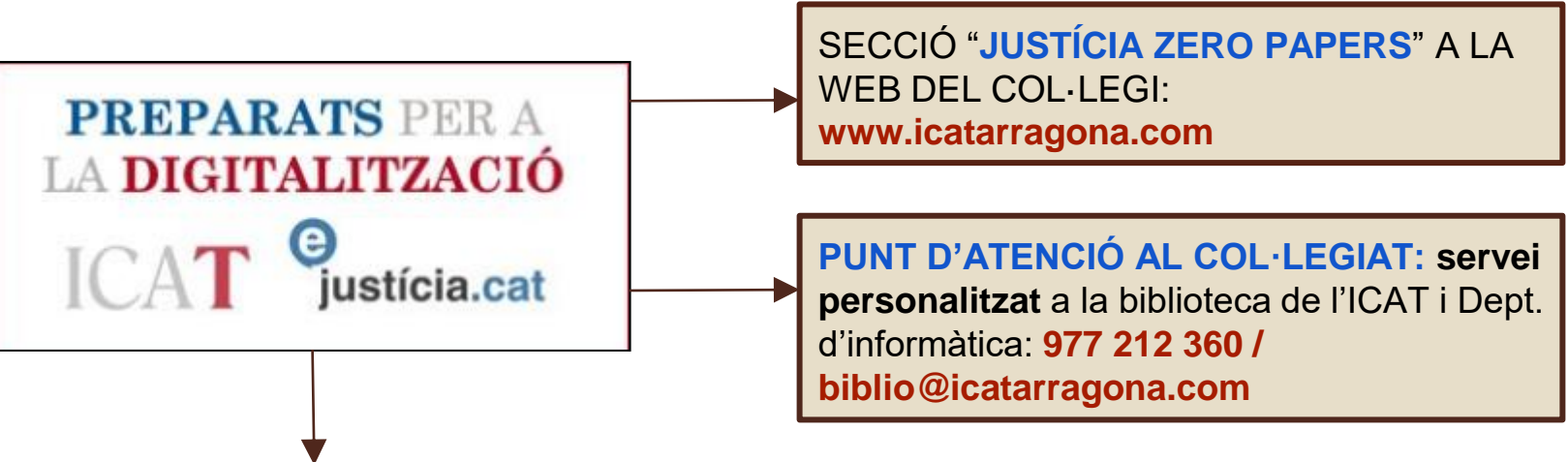

#### Suport consultes i/o incidències ejustícia.cat:

#### 902 006 428 (Tel. de pagament!)

Horari d'atenció: De dilluns a divendres de 7.30 a 21.30 h / Dissabtes, diumenges i festius de 8.30 h a 21.30 h

**Centre d'Atenció a l'Usuari:** www.gencat.cat-->Contacte-->Bústia de contacte